## 飯田市公式LINE登録方法·受信設定

- 1 スマホなどでLINEアプリをインストール
- 2 LINEで「飯田市」「@iida.city」と検索 または下記二次元コードを読み込む

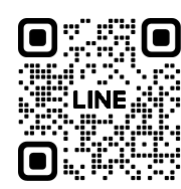

3 飯田市が検索できたら、 「追加」をタップして友だち登録

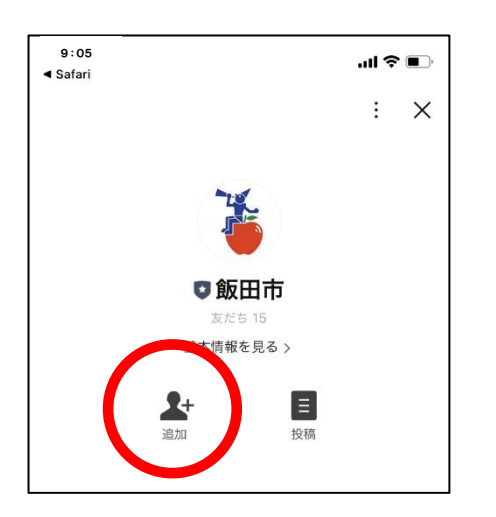

4 右下の「受信設定」を選択して、 注意事項を確認後、「許可する」を選択

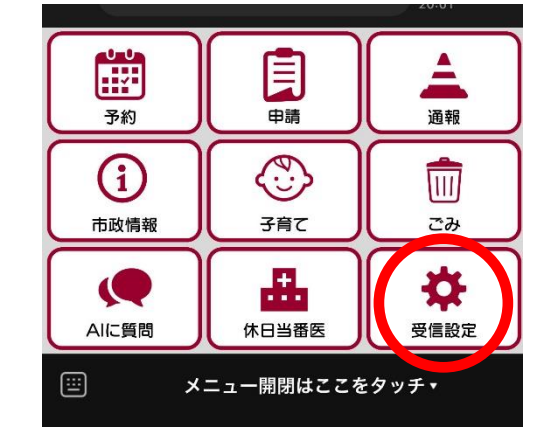

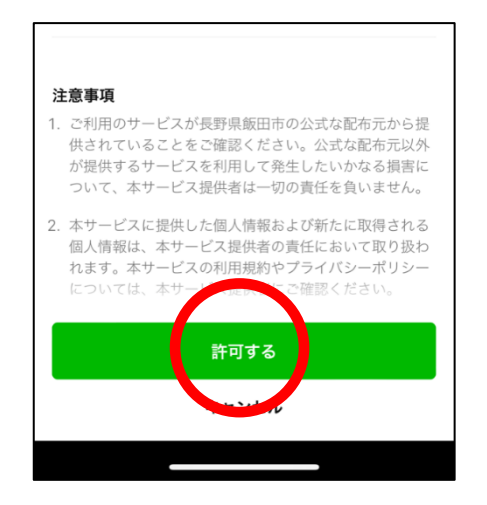

5 お住まいの地区、性別、生まれ年、 希望する受信情報を選択して送信 してください。受信情報は、「市からの お知らせ」「火災情報(飯田市)、緊急 情報」の2種類です。

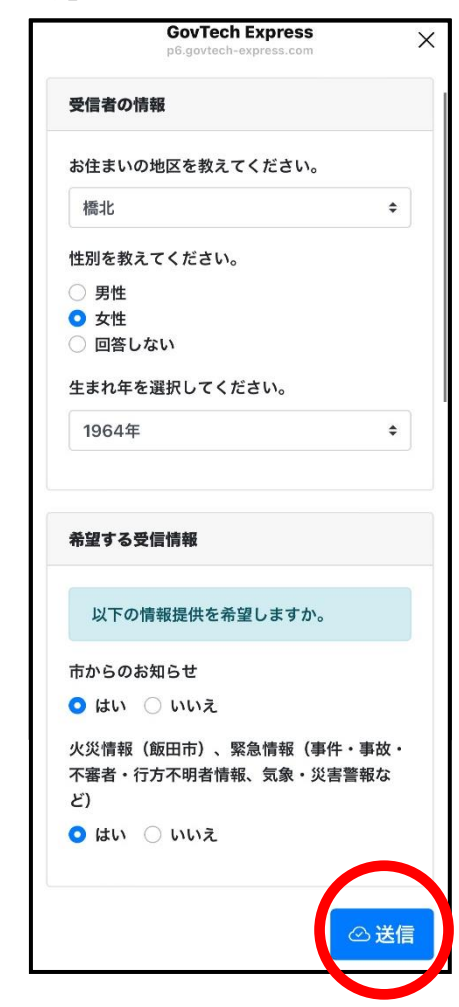